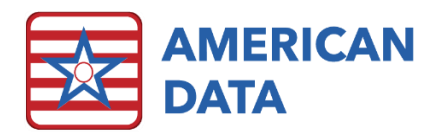

# What's New in ECS 10.1.4.4

## **Chat Feature**

- There is a new way to access the Chat feature in ECS. A user may now click onto the little message icon in the lower left-hand corner of ECS. This icon is located to the right of the alarm's icon. This button will only work for users who are in a user group that has right to Window > Chat.
- Users are no longer able to send an empty message via "Send All" or "Send."
- The background color has been adjusted to match all other windows in ECS.
- The names listed in the Chat will only display users that the current user has access to see. For example, a user logged in with Site rights to Site 1, will only see other users who are set to All Sites or who also have access to Site 1.

## **Contact Information**

### **Email Addresses**

- Signing up for E-mail Lists: <u>CARES@american-data.com</u>
- Clinical Support: <u>clinical@american-data.com</u>
- Financial Support: <u>financial@american-data.com</u>

### Phone Number

• General Inquiries/Support: 1-800-464-9942